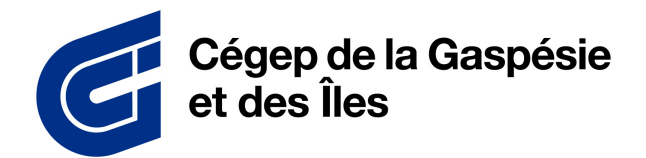

DIRECTION DES RESSOURCES INFORMATIONNELLES

| ÉTAPE 1                                                                                                    | ÉTAPE 2                                                                                                    |
|----------------------------------------------------------------------------------------------------|----------------------------------------------------------------------------------------------------|
| Validation en 2 étapes ×                                                                                                    | Omnivox Mobile                                                                                                    |
| Validation en 2 étapes<br>Vous devez mettre en place la validation d'identité en 2 étapes pour<br>votre compte utilisateur.                                                                                                    | Omnivox Mobile<br>L'utilisation de l'application Omnivox Mobile est fortement recommandée.<br>Pour installer l'application Omnivox Mobile sur votre appareil et l'utiliser pour valider votre<br>identité, appuyer sur un des boutons ci-dessous. |
| La validation en 2 étapes consiste à fournir deux types d'informations<br>pour confirmer votre identité. Après avoir entré votre identifiant et votre<br>mot de passe, un code de sécurité à usage unique vous sera envoyé.<br>Vous devrez entrer ensuite ce code pour vous connecter à votre<br>compte. | Nouvel appareil Apple (iPad ou iPhone)                                                                                                    |
| Cette validation d'identité en 2 étapes a pour but de rendre la connexion<br>à votre compte encore plus sécuritaire                                                                                                    | Nouvel appareil Android (téléphone ou tablette)                                                                                                    |
| Remettre à plus tard                                                                                                    | Mettre en place une autre méthode de validation d'identité<br>Remettre à plus tard                                                                                                    |
| Connectez–vous à Omnivox en ligne. À l'ouverture , la<br>fenêtre de validation en 2 étapes va s'ouvrir. Appuyez sur<br>le bouton Commencer.                                                                                                    | Si vous n'avez pas l'application Omnivox mobile installée,<br>appuyez sur nouvel appareil Apple ou Android.                                                                                                    |

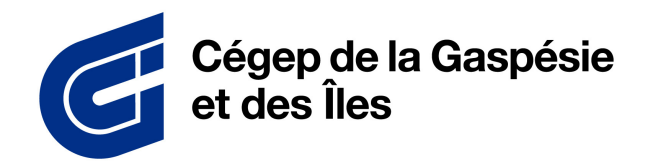

DIRECTION DES RESSOURCES INFORMATIONNELLES

| ÉTAPE 3                                                                                                    | ÉTAPE 4                                                                                                    |
|----------------------------------------------------------------------------------------------------|----------------------------------------------------------------------------------------------------|
| Installation Apple                                                                                                    | Omnivox Mobile X                                                                                                    |
| <section-header><section-header><section-header><section-header><section-header><section-header><text><text></text></text></section-header></section-header></section-header></section-header></section-header></section-header> | Omnivox Mobile   Japication Omnivox Mobile ped être utilisée pour valider votre identité.   Leystème a détecté que l'application Omnivox Mobile est déjà instaliée sur le(s) appareil(s) chacos Appuyez sur l'appareil que vous désirez utiliser pour valider votre identité.   Image: Image: I                                                                  |
| Suivez les instructions pour procéder à l'installation<br>d'Omnivox mobile.                                                                                                    | The second second secon |

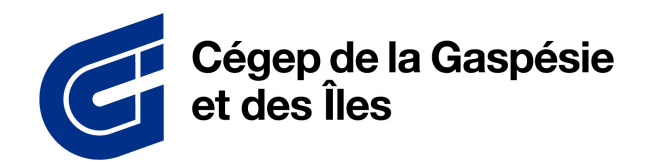

DIRECTION DES RESSOURCES INFORMATIONNELLES

| ÉTAPE 5                                                                                                    | ÉTAPE 6                                                                                                    |
|----------------------------------------------------------------------------------------------------|----------------------------------------------------------------------------------------------------|
| Validation de l'appareil     X                                                                                                    | Ajout d'un courriel X                                                                                                    |
| Validation de l'appareil<br>Un code de sécurité à 6 chiffres a été envoyé à l'application Omnivox<br>Mobile sur votre appareil iPhone14,7. Vous devriez recevoir une<br>notification sur votre appareil sous peu. | Ajout d'un courriel<br>La configuration d'un courriel principal comme méthode de validation d'identité est très<br>importante afin d'activer la validation en 2 étapes pour votre compte utilisateur. Un code de<br>sécurité sera envoyé à ce courriel afin de confirmer votre identité. |
| Veuillez saisir le code de sécurité reçu et appuyer sur 'Valider'.                                                                                                    | xxxxx@cegepgim.ca                                                                                                    |
|                                                                                                    | Mettre en place une autre méthode de validation d'identité                                                                                                    |
| RETOUR                                                                                                    | Remettre à plus tard                                                                                                    |
| 0                                                                                                    | 0                                                                                                    |
| Veuillez valider l'appareil en saisissant le code de sécurité<br>à 6 chiffres envoyé dans votre application Omnivox mobile.                                                                                       | Ajoutez un courriel comme autre méthode de validation.                                                                                                    |

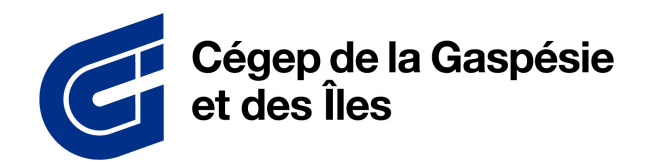

DIRECTION DES RESSOURCES INFORMATIONNELLES

| ÉТАРЕ 7                                                                                                    | ÉTAPE 8                                                                                                    |
|----------------------------------------------------------------------------------------------------|----------------------------------------------------------------------------------------------------|
| Validation du courriel                                                                                                    | Activation terminée                                                                                                    |
| Validation du courriel<br>Afin de confirmer le courriel à ajouter comme méthode de validation<br>d'identité en 2 étapes, veuillez utiliser le code de sécurité ci-dessous.<br>Votre code de sécurité: | Activation terminée<br>www.value.com/activation en 2 étapes activée<br>Dès votre prochaine connexion, vous devrez confirmer votre identité à l'aide d'une des<br>méthodes associées à votre compte.<br>La gestion de ces méthodes s'effectue à partir du service "Validation en 2 étapes" disponible<br>dans le menu des services. |
| RETOUR<br>Vérifiez vos courriels et entrez le code de sécurité à 6<br>chiffres.                                                                                                    | CONTINUER<br>(2)<br>L'activation est maintenant terminée.                                                                                                    |